# switchee

Better Lives With Intelligent Homes

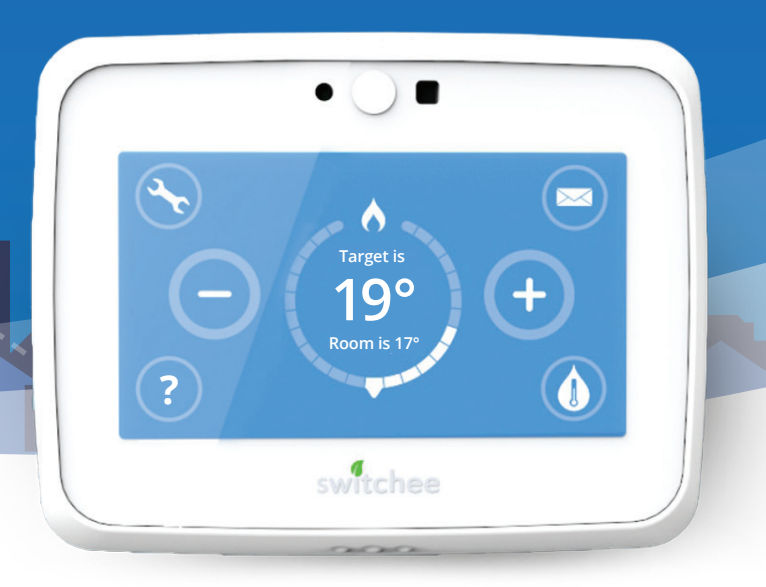

# Welcome to your new Switchee

Switchee User Guide

# switchee Privacy Policy

This Switchee Smart Thermostat is being installed as part of an agreement between Switchee Limited and your landlord. This product and any associated connected devices collect information and Switchee Limited will process this information on behalf of your landlord as defined in the Switchee Privacy Notice.

The Latest version of the Switchee Privacy Notice may be accessed online by visiting https://www.switchee.co/privacy/. Please review this document prior to using the product to help you understand what data is collected in connection with the Switchee, how it is used and what your rights are in relation to it.

Should you have any questions related to this Privacy Notice, please contact us by emailing **info@switchee.co** 

# Contents

| What is Switchee                            | 4  |
|---------------------------------------------|----|
| The Switchee                                | 5  |
| The Switchee Receiver Unit                  | 7  |
| Controlling your Heating                    | 9  |
| Controlling your Hot Water                  | 11 |
| Accessing the Programmer                    | 13 |
| Programming your Heating Profile            | 14 |
| Set/Edit your own Heating Profile           | 16 |
| How to view your Heating Profile            | 21 |
| Using Switchee's Pre-set Heating Profile    | 22 |
| Programming your Hot Water Profiles         | 24 |
| Set/Edit your Hot Water Profile             | 26 |
| Using Switchee's Pre-set Hot Water Profiles | 32 |
| Mobile App                                  | 34 |
| Device Messaging Feature                    | 35 |
| Frequently Asked Questions                  | 36 |
| Troubleshooting                             | 38 |

# What is switchee?

### The smart thermostat...

Switchee is a smart, internet-connected thermostat for your Heating / Hot Water that doesn't require WIFI.

### Better manage your hot water/heating...

Switchee is a simple, easy-to-use device that gives you greater control – so you can set your heating/hot water to suit your individual needs.

# Save money and reduce your carbon footprint...

Switchee helps you optimise energy use, lowering bills and reducing energy consumption– making it good for you and the environment!

### **The Switchee**

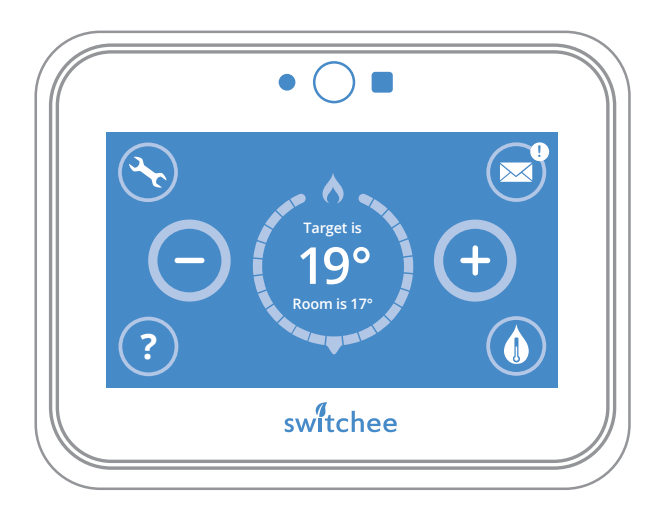

### The Thermostat Display

The touch-screen display on your **Switchee** is made up of a **central temperature display** surrounded by a number of 'tool' buttons. The functions of these buttons are shown on the page opposite.

### **Standby Mode**

On **Standby**, your **Switchee** displays your target and **room temperature** in your home in white text on a black background.

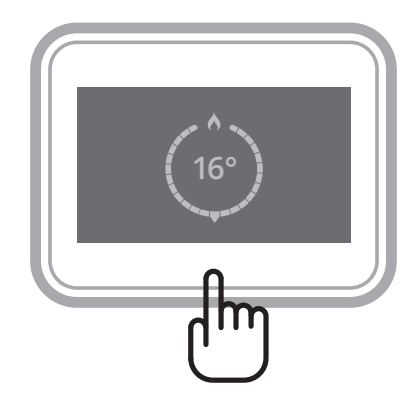

#### Switchee

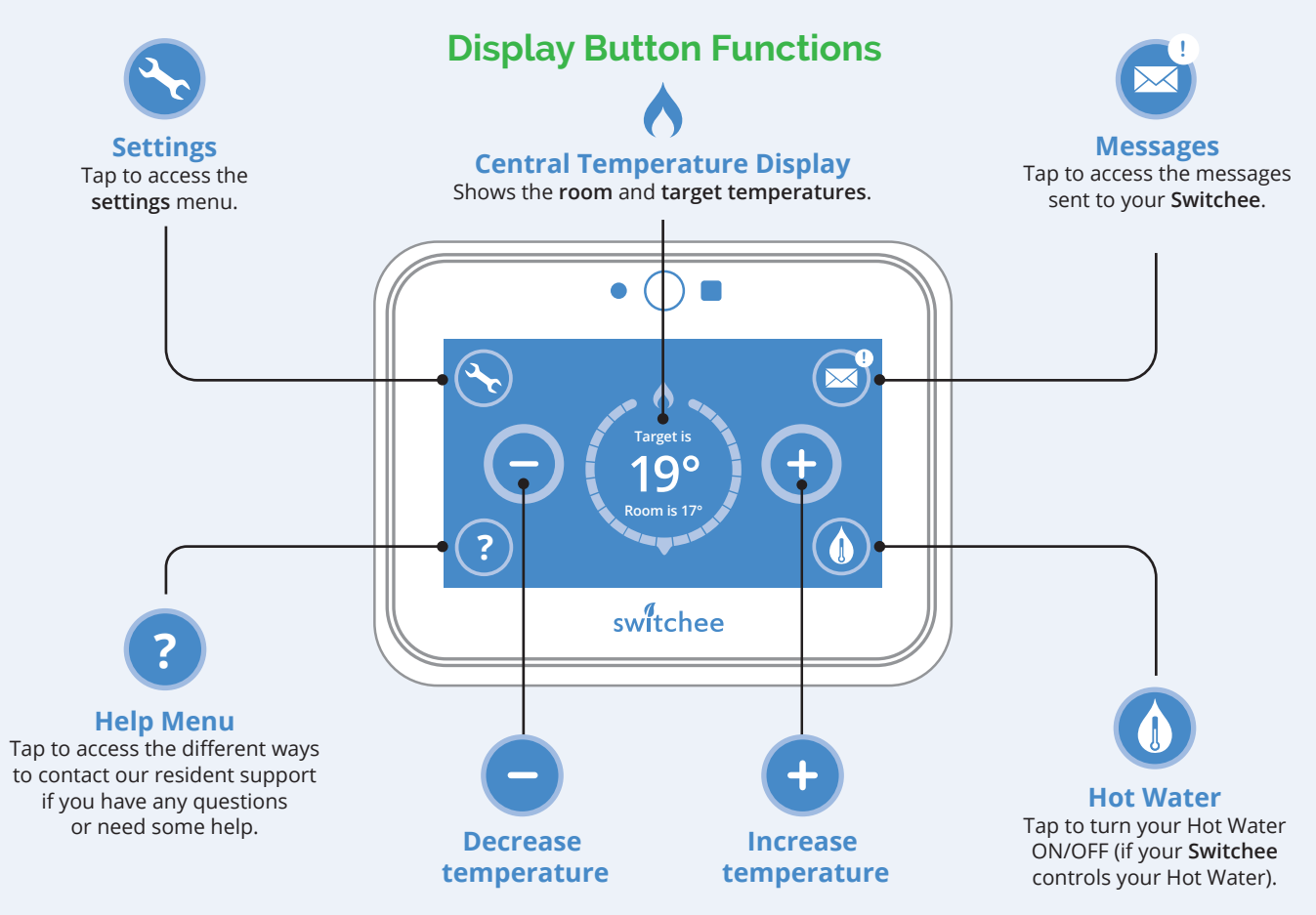

### The Switchee Receiver Unit

The **Switchee Receiver Unit** passes on Heating/Hot Water commands from the **Switchee** to your boiler. It is connected to your boiler and is usually located near your boiler or Hot Water tank.

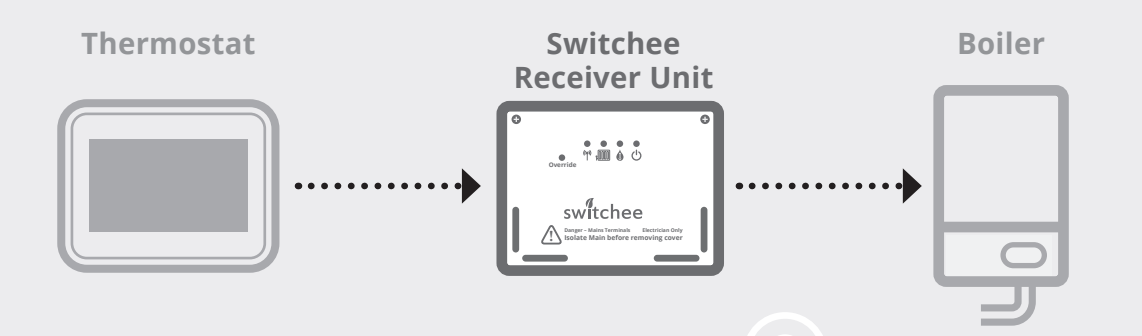

Switchee User Guide 7

Switchee Receiver Unit

Switchee Receiver Unit there are four icons with lights above them...

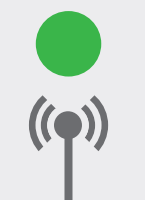

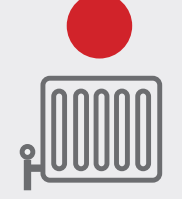

Wireless If your Switchee stalled wirelessly there

is installed wirelessly there will be a solid green light te when connected.

Heating When you increase the target temperature above the room temperature the red light will come ON. It will turn OFF when the target temperature is reached and/or the Heating is turned OFF.

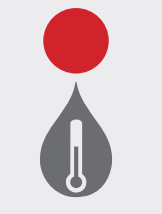

Hot Water If your Switchee controls your Hot Water, the red light will come on when the Hot Water is turned ON.

Power When power to the Switchee Receiver Unit is ON, a solid green light will be displayed above the icon.

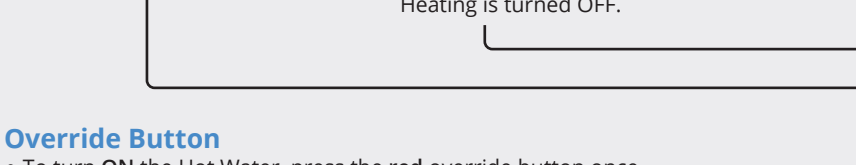

- To turn **ON** the Hot Water, press the **red** override button once. The LED above the Hot Water icon pulses between **red** and **orange**. (This won't work if your Switchee doesn't control your Hot Water/ if you have a combi-boiler).
- To turn **ON** the Heating, press the **red** override button a second time. The LED above the radiator icon pulses between **red** and **orange**.
- To turn both Heating and Hot Water **ON**, press the **red** override button for a third time. The LED above the radiator and Hot Water icons pulses between **red** and **orange**.
- To turn **OFF** the Heating and Hot Water, push the **red** override button for a fourth time. The LED above the radiator or Hot Water icons will go off. The Heating and Hot Water will then be **OFF**.

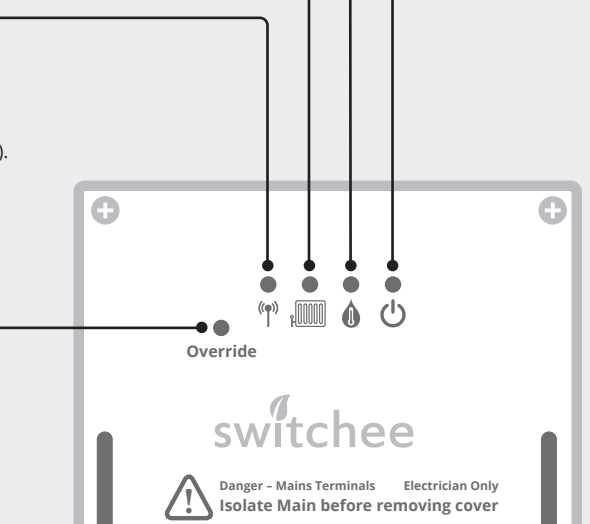

# **Controlling your Heating**

### Increase your temperature

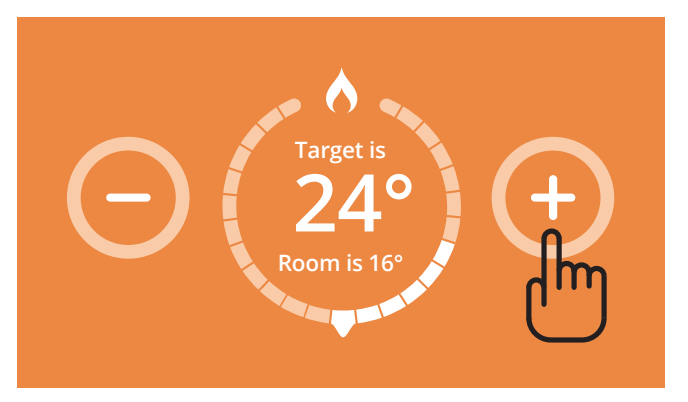

### **Decrease your temperature**

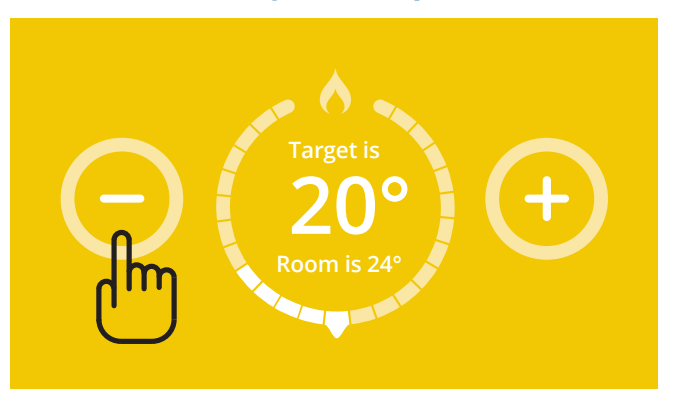

To INCREASE the **room temperature**, repeatedly press the **• button** on the **Switchee** until your **target temperature** is displayed centrally. The flame icon/symbol will be highlighted when the Heating is turned ON. To DECREASE the **room temperature**, repeatedly press the **button** on the **Switchee** until your **target temperature** is displayed centrally.

### **Turn your Heating OFF**

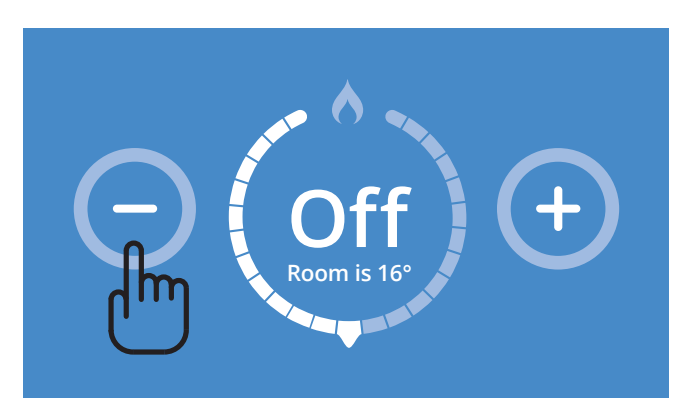

Repeatedly press the minus **button** – on the **Switchee** until the Target temperature (large number displayed centrally) is below the room's actual temperature (smaller number displayed below the target temperature).

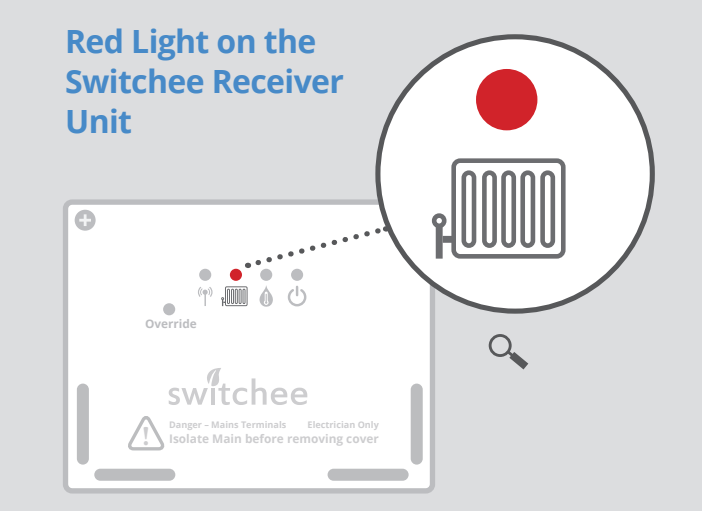

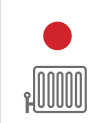

#### **Heating is ON**

When the Heating is turned ON, a red light above the Heating (radiator) icon will come ON, indicating the Heating system should be providing heat.

### Heating is OFF

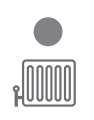

When the Heating is OFF, the red light above the Heating (radiator) icon is OFF.

## Controlling your Hot Water

### **The Hot Water Button**

If your Switchee controls your Hot Water...

### **Turning Hot Water ON**

On your **Switchee** press the **Hot Water button** (water droplet) located in the **bottom right corner** of the screen. The display will then show "**Hot Water ON**".

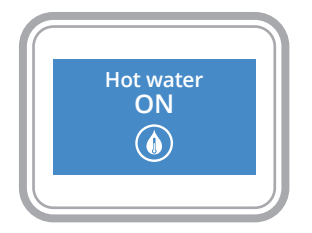

Turning Hot Water OFF On your Switchee press the Hot Water button (water droplet) again. The display will then show "Hot Water OFF".

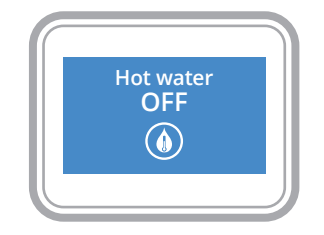

Switchee User Guide 11

### Red Light on the Switchee Receiver Unit

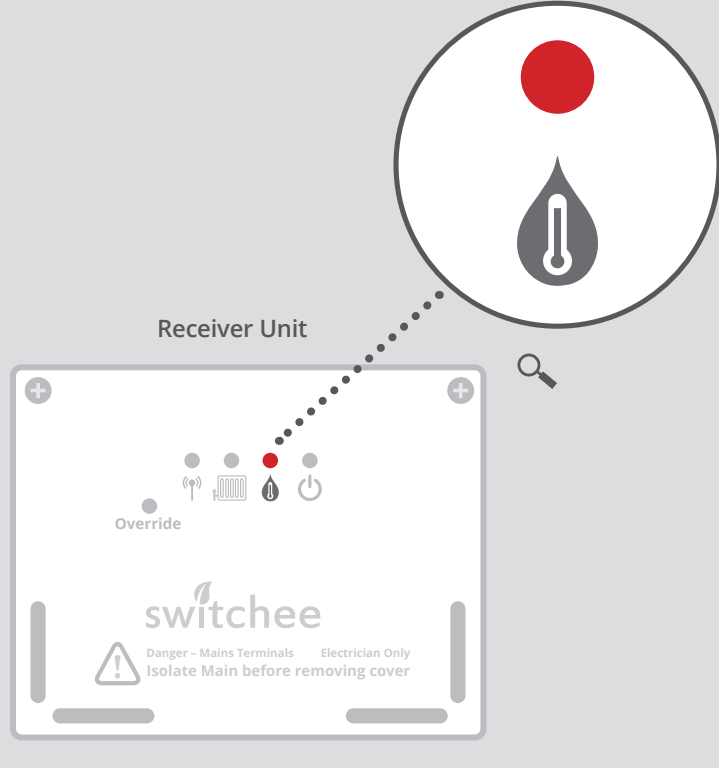

#### Hot Water is ON

When the Hot Water is ON, a red light above the Hot Water icon will come ON, indicating the boiler should be providing Hot Water.

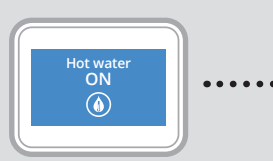

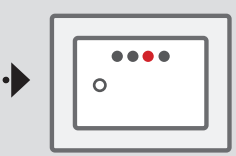

Thermostat

**Receiver Unit** 

#### Hot Water is OFF

When the Hot Water is OFF, the red light above the Hot Water icon is OFF.

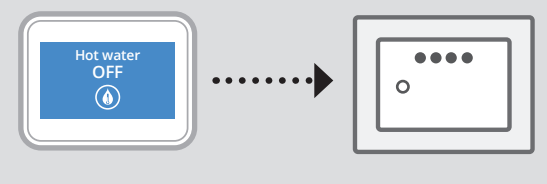

Thermostat

**Receiver Unit** 

### Introduction to the Switchee Programmer

You can set two time periods per day to program your Heating and Hot Water. Alternatively, you can use the **Switchee's** pre-set profiles found within the menu screen which are the most common times requested for Heating and Hot Water to be ON and OFF.

If the **Switchee** does not control your Hot Water (for example if you have a combi boiler installed), please disregard the Hot Water control instructions.

### Accessing the Programmer

To programme your Heating and/or Hot Water first you need to touch your **Switchee Screen**. Then press the **Settings (spanner)** icon.

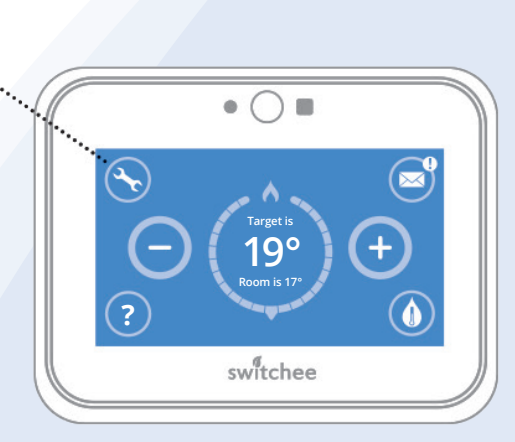

Switchee User Guide 13

# Programming your Heating

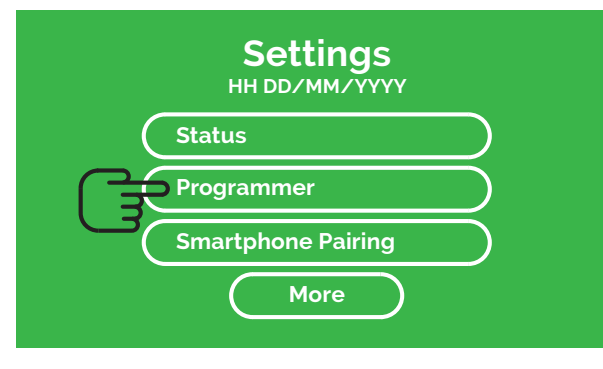

# Profiles Heating Hot Water

### 1

In the **Settings** menu select **Programmer**. This will take you to the Profiles menu.

### 2

There you will see two options. Press **Heating**. This takes you to the **Heating Profile** menu.

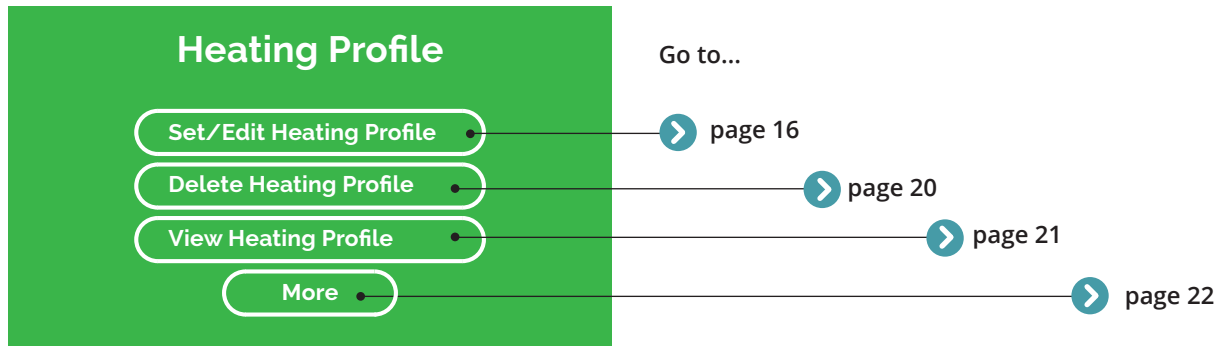

### 3

Here you can Set/Edit, Delete or View your own Heating Profiles. You can also find our Pre-set Profiles by selecting More. Instructions for each action can be found on the pages shown.

# Set/Edit your own Heating Profile

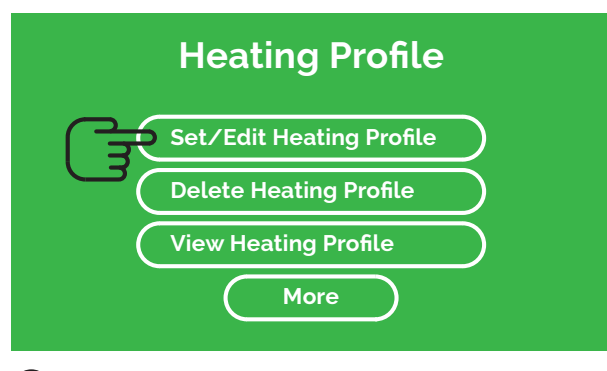

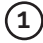

Go to the Heating Profile menu. Select Set/Edit Heating Profile.

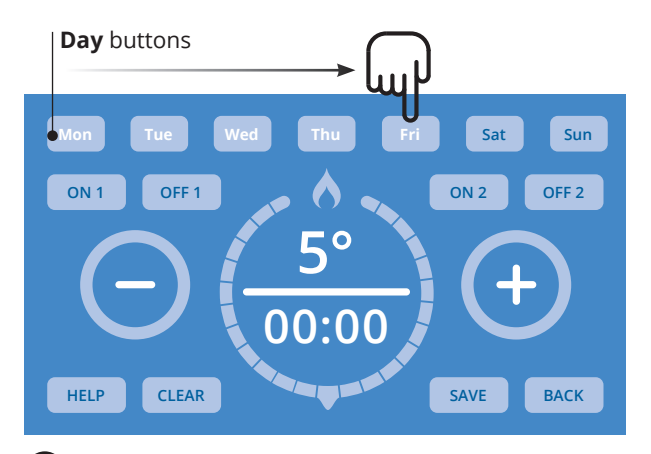

2

Press the **Day** button(s) of the day(s) you would like to set a **Heating Profile** for. Select multiple **Days** to set a Profile for them all at once. The **Day(s)** you select will flash white.

#### Period 1 area **Temperature area** Sat Sun OFF 2 OFF 1 ON 2 OFF 1 ON 2 OFF 2 **5**° **5**° 00:00 00:00 CLEAR SAVE HELP CLEAR HELP BACK SAVE BACK

### 3

To program when you want your first Heating period of the day to come on, press on the ON 1 button in the **Period 1** area.

1. Add "It will flash white when selected.

### (4)

Press the **Temperature** area (shown 5 as a factory setting) inside the Circle. It will flash white when ready to be changed. Use the (-) buttons to set your target Temperature.

1. Before "Use the". Just add "It will flash white when ready to be changed

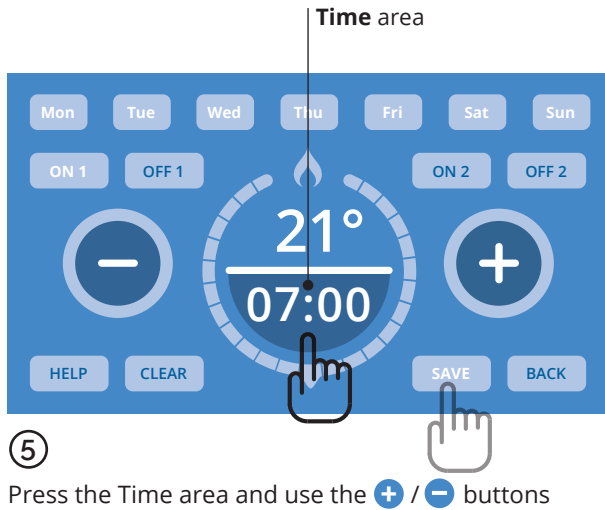

Press the Time area and use the (+) (-) buttons to set the Time (in 5 minute increments). This is the time your Heating will come ON. Press **SAVE** to set these Time and Temperature settings.

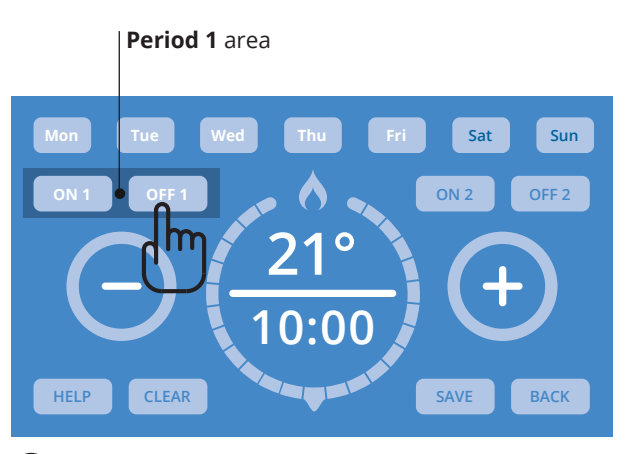

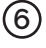

Now press OFF 1.

**OFF1** is now flashing, you can set a target temperature for the second time point in your day as you did in steps (4) and (5).

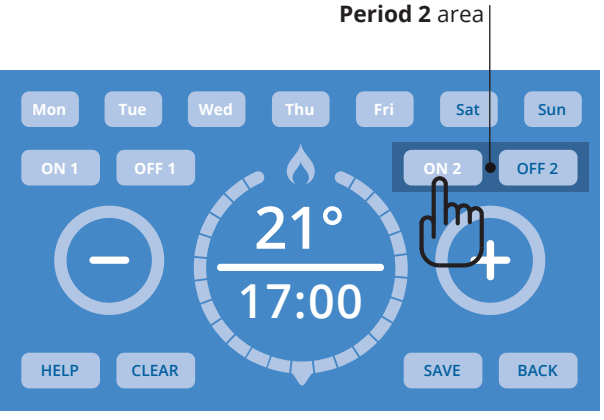

### 7

To set a second period when your Heating turns ON and OFF, use the ON 2 and OFF 2 buttons in the Period 2 area. Set these in the same way you did previously with the ON 1 / ON 2 / Time / Temperature buttons, as shown in steps (3)(4)(5) and (6). Press Save as before.

### **Function buttons**

#### HELP

#### **HELP button**

Press to view Switchee's contact information if you have any questions.

#### CLEAR

### **CLEAR button**

Press to clear TIME currently shown. Note: This will NOT clear all of your set TIME/S. To clear all of your set TIME/S return to the Heating Profile menu and press Delete Heating Profile.

#### SAVE

#### SAVE button

Press to save the Profile currently shown on your screen. If multiple Days are selected, the Profile will be saved for all selected Days. To view saved Profile follow instructions on page 17.

#### BACK

#### **BACK button**

Press to return to the **Profile menu** without saving the **Profile**.

# How to delete an existing Heating Profile

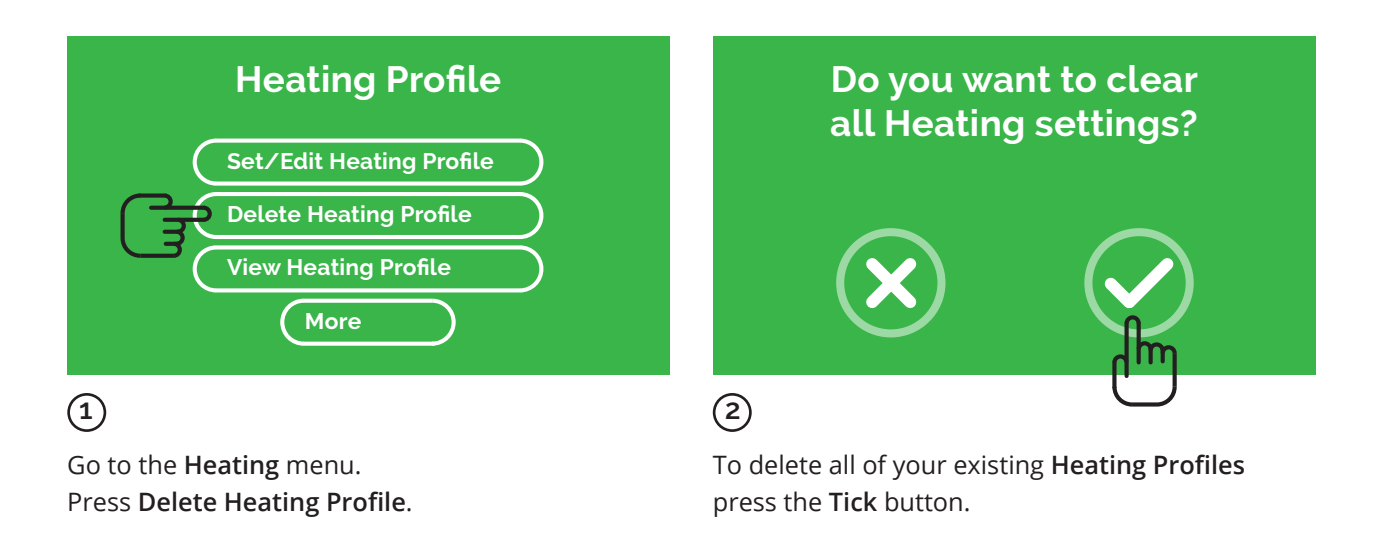

## How to view your Heating Profile

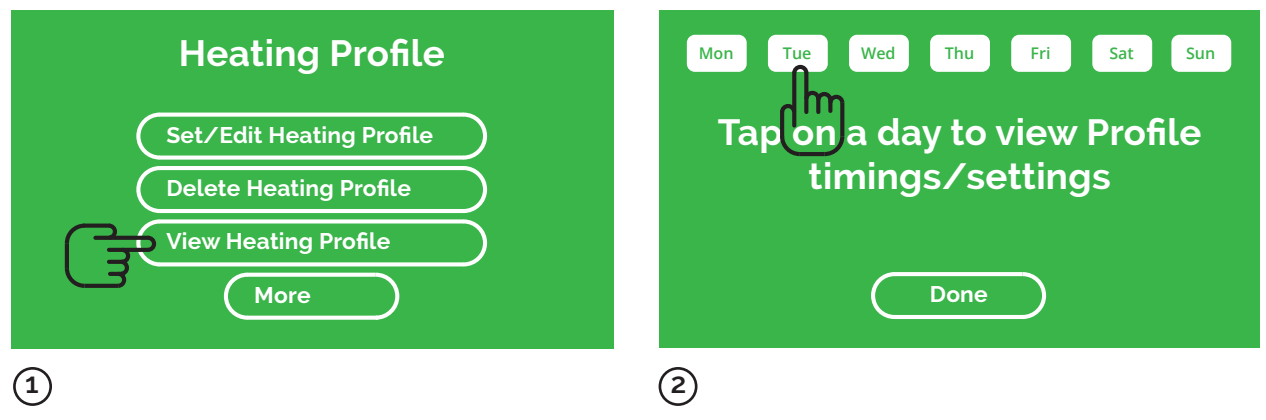

To view a **Profile** you have already set, go to the **Heating Profile** menu. Press **View Heating Profile**.

To view the **Profile** for each day, press the relevant **Day** button(s). To finish, press **Done**.

# Using Switchee's Pre-set Heating Profiles

If you don't want to set and use your own Heating profiles, you can use **Switchee's Pre-Set Heating Profiles**.

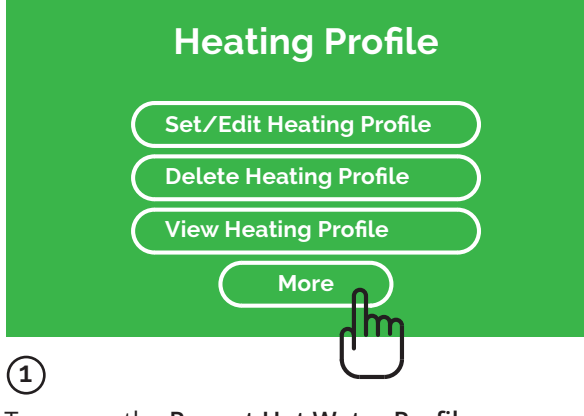

To access the **Pre-set Hot Water Profiles** go to the **Hot Water Profile** menu. Press **More**.

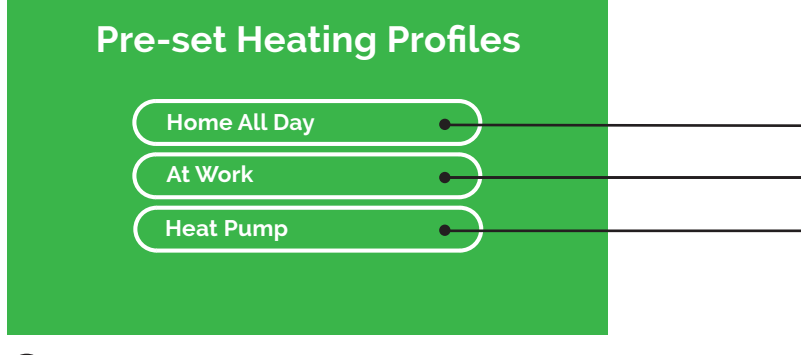

2

Select your preferred **Profile**. Profile details are shown on the next page.

**Warning**: If you select a **Pre-set Heating Profile** it will overwrite your existing **Profile**.

| Home All Day |              |                      |  |
|--------------|--------------|----------------------|--|
| Mond         | ay – Sunday  | , <mark>)</mark>     |  |
| ON 1         | 21°C at 6:30 |                      |  |
| OFF 1        |              | 5°C at 21:00         |  |
| At Work      |              |                      |  |
| Mond         | ay – Friday  | r[[]]]]              |  |
| ON 1         | 21° at 6:00  |                      |  |
| OFF 1        |              | 5° at 8:00           |  |
| ON 2         | 21° at 17:00 |                      |  |
| OFF 2        |              | 5° at 21:00          |  |
| Heat Pump    |              |                      |  |
| Mond         | ay – Friday  | r <mark>(0000</mark> |  |
| ON 1         | 21° at 6:30  |                      |  |
| OFF 1        |              | 5° at 21: 00         |  |
| ON 2         | 18° at 00:00 |                      |  |
| OFF 2        |              | No Settings          |  |

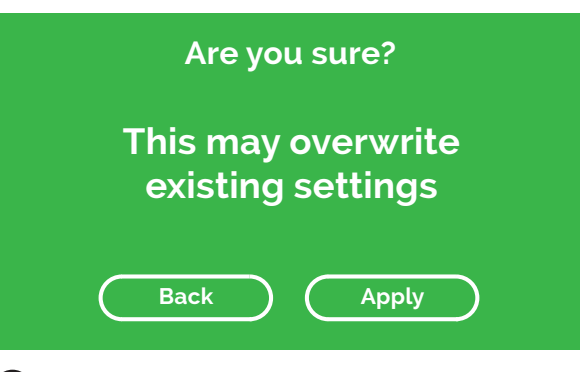

3

A menu will appear with a warning:

- Select **Apply** to proceed with the **Profile** you have chosen, or
- Select **Back** to go back to the previous menu.

# Programming your Hot Water

#### IMPORTANT

If you have a combi boiler or you've been informed your **Switchee** does not control your Hot Water, please ignore this section

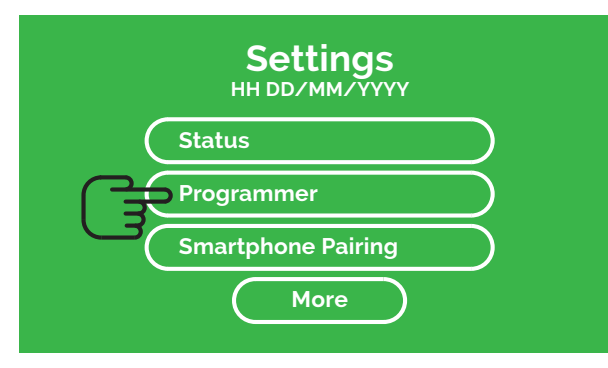

### 1

Activate your **Switchee** by pressing the **Screen**. Press the **Settings (spanner** icon) button located at the top-left of the **Screen**. In the **Settings** menu select **Programmer** which will take you to the Profiles menu.

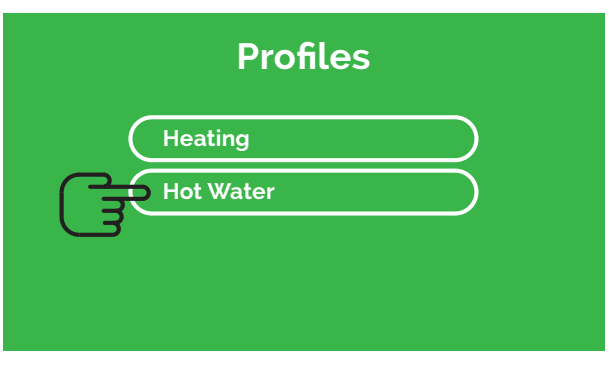

### 2

You will see two options (if your Hot Water is controlled by **Switchee**).

#### Press Hot Water.

This takes you to the Hot Water Profile menu.

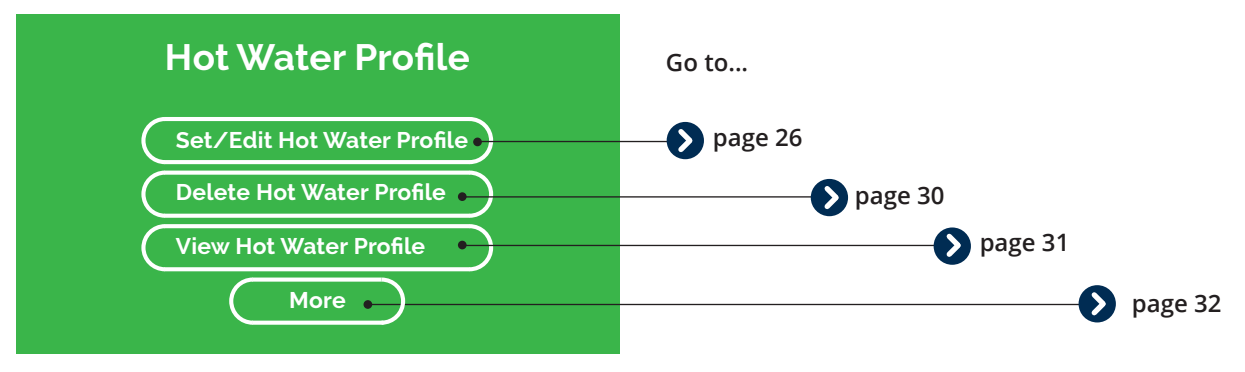

### 3

Here you can **Set/Edit**, **Delete** or **View** your own Hot Water Profiles. You can also find our **Pre-set Profiles** by selecting **More**. Instructions for each action can be found on the pages shown.

# Set/ Edit your own Hot Water Profile

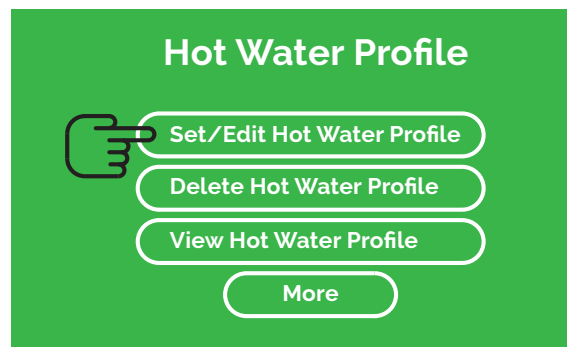

1

Go to the **Hot Water Profile** menu. Select **Set/Edit Hot Water Profile**.

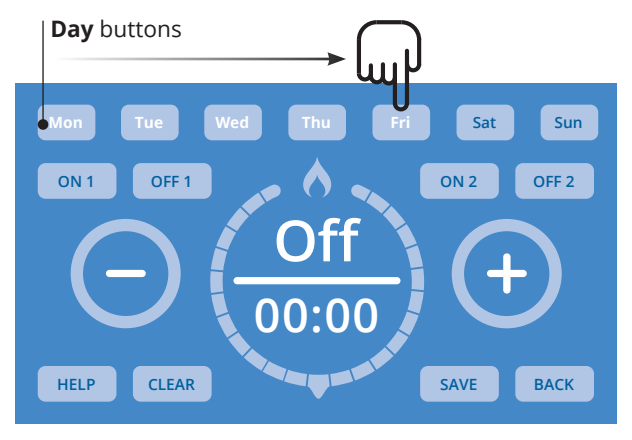

### 2

Press the **Day** button(s) you would like to set a **Hot Water Profile** for. Select multiple **Days** to set a Profile for them all at once. The **Day/s** you select will flash white.

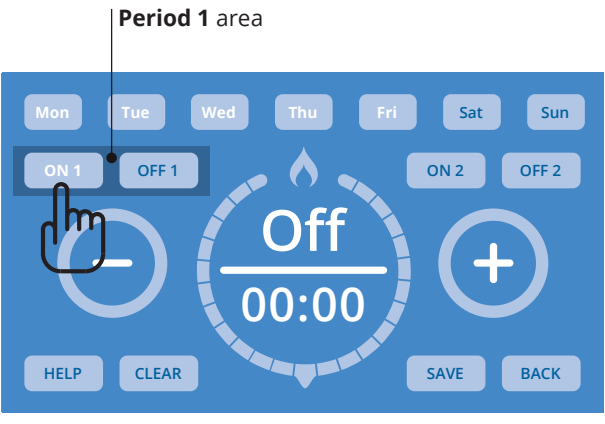

### 3

To program when you want your first Hot Water period of the day to come on, press the **ON 1** button in the **Period 1** area. It will flash white when selected.

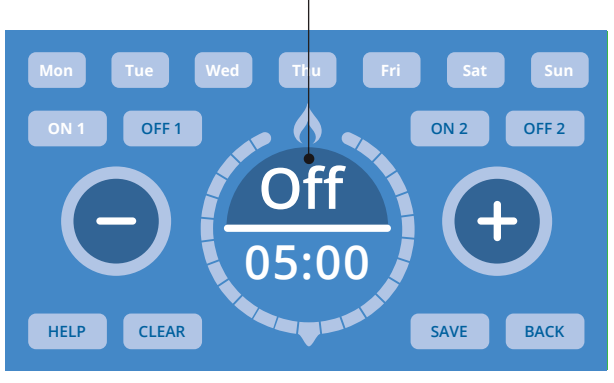

On / Off Area

### 4

Press the **On/Off area** (Shows Off as a factory setting) inside the **Circle**. It will flash white when ready to be changed. Use the (+) – buttons to set whether you would like the Hot Water **On or OFF** at that time.

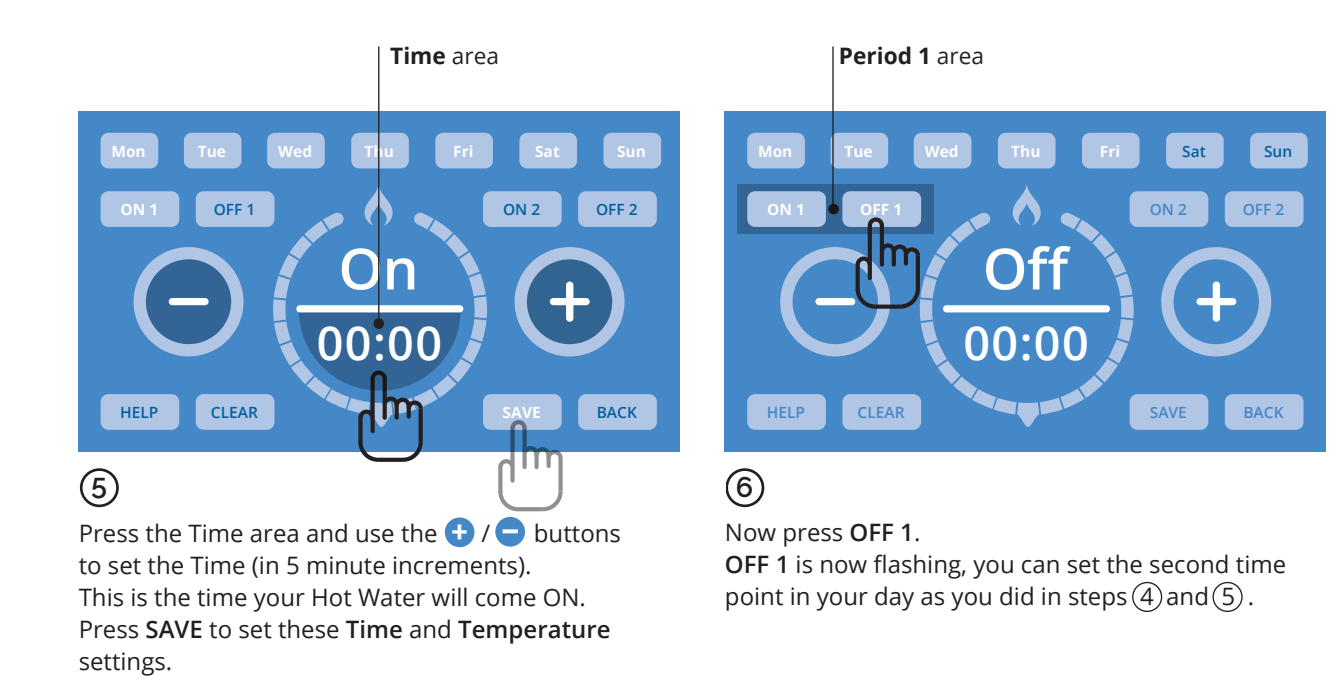

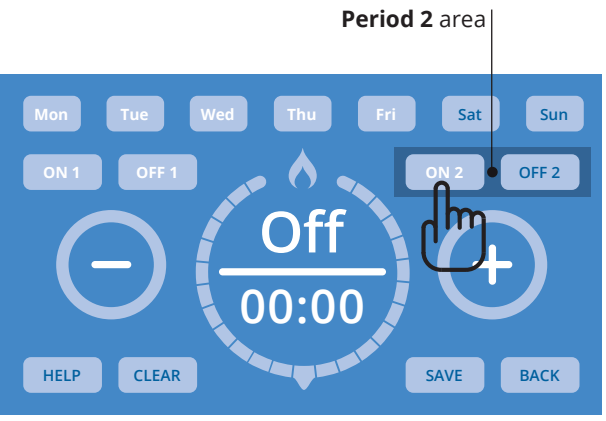

## 7

To set a second period when your Hot Water turns ON and OFF, use the ON 2 and OFF 2 buttons in the Period 2 area. Set these in the same way you did previously with the ON 1 / ON 2 / Time / On/Off buttons, as shown in steps (3)(4)(5) and (6). Then Save as before.

### **Function buttons**

#### HELP

#### **HELP button**

Press to view Switchee's contact information if you have any questions.

#### CLEAR

#### **CLEAR button**

Press to clear TIME currently shown. Note: This will NOT clear all of your set TIME/S. To clear all of your set TIME/S return to the Hot Water Profile menu and press Delete Hot Water Profile.

#### SAVE

#### **SAVE button**

Press to save the Profile currently shown on your screen. If multiple Days are selected, the Profile will be saved for all selected Days. To view saved Profile follow instructions on page 17.

#### BACK

#### **BACK button**

Press to return to the **Profile menu** without saving the Profile.

## How to delete an existing Hot Water Profile

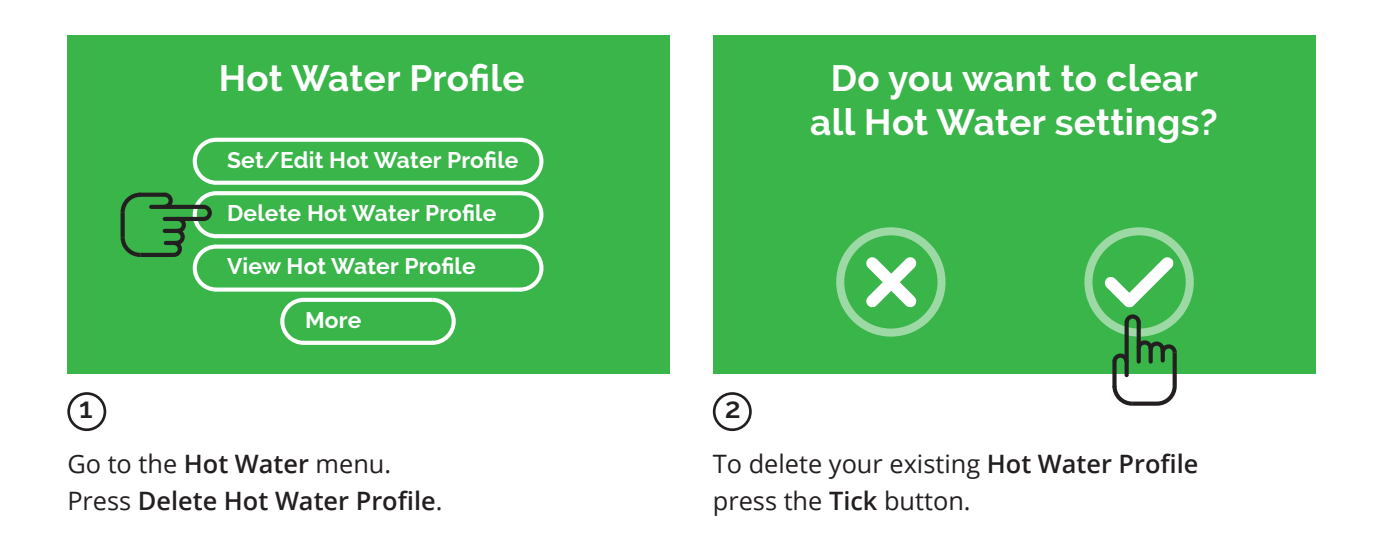

### How to view your Hot Water Profile

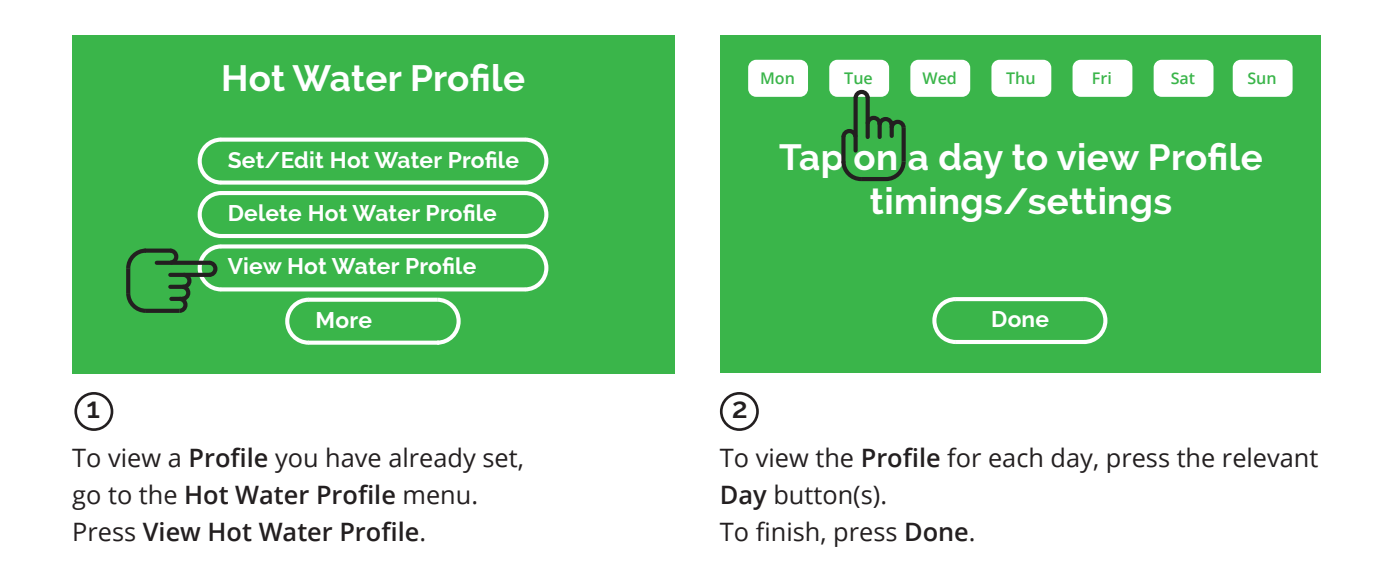

# Using Switchee's Pre-set Hot Water Profiles

If you don't want to set and use your own Hot Water profiles, you can use **Switchee's Pre-Set Hot Water Profiles**.

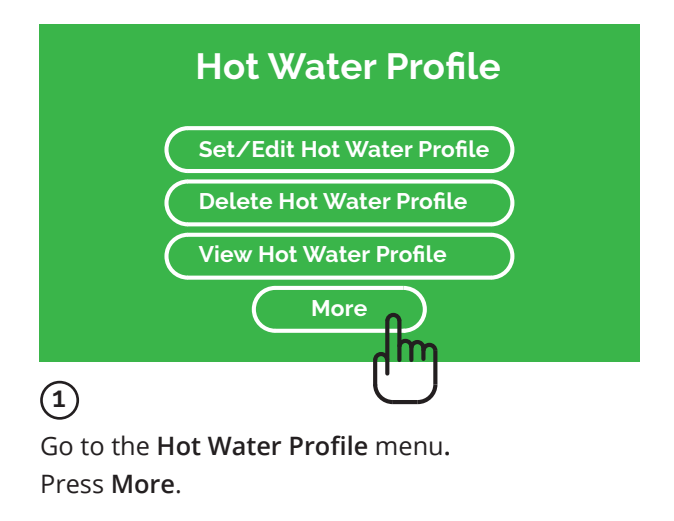

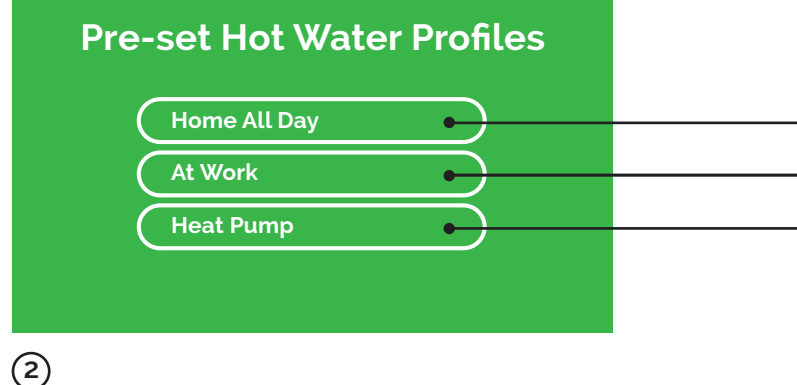

Then select your preferred **Profile**.

**Warning**: If you select a **Pre-set Hot Water Profile** it will overwrite your existing **Profile**.

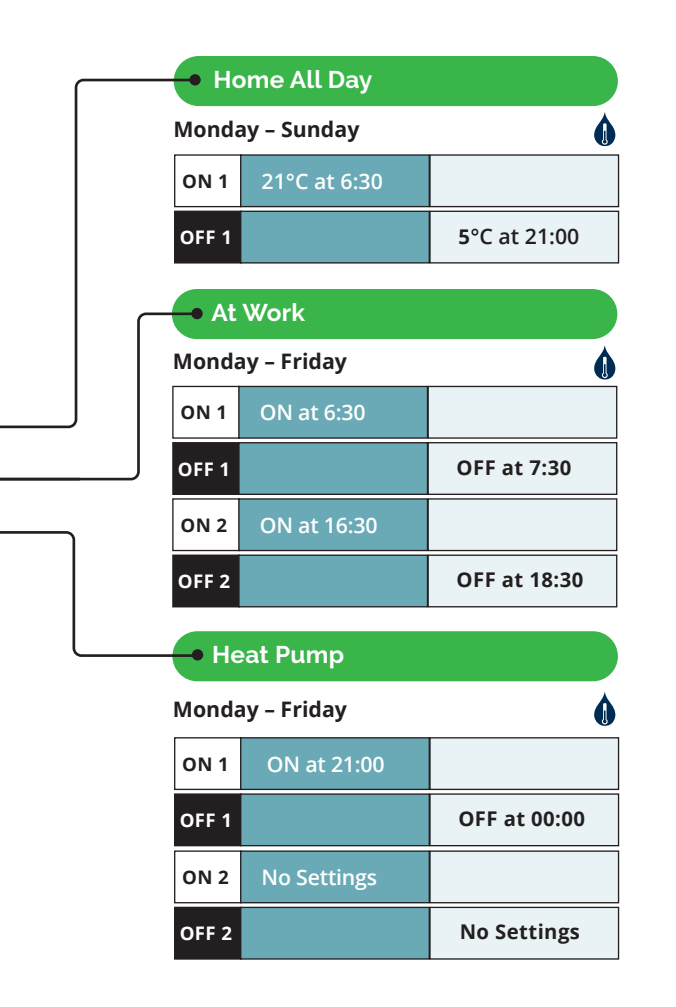

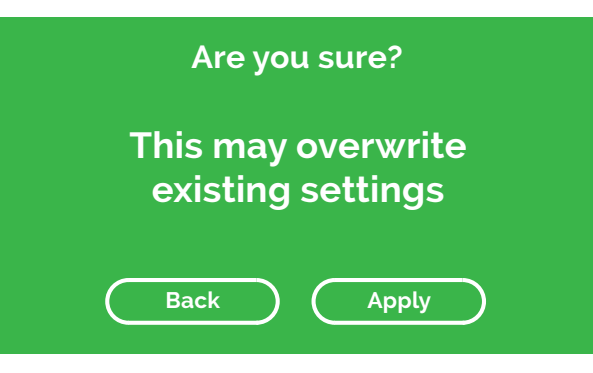

### 3

A menu will appear with a warning:

- Select **Apply** to proceed with the **Profile** you have chosen, or
- Select **Back** to go back to the previous menu.

# The Mobile app

The mobile app will enable you to control your Heating and/or Hot Water at a distance.

Please follow the instructions to set up your mobile app.

1. Find the Switchee App called **Switchee Resident Mobile App** in your mobile device's app store and download it.

2. Sign up in the **Switchee app**, then enter your confirmation code.

3. Sign-in using the account login credentials you have just created.

4. Follow the instructions on your mobile device to pair your **Switchee** to your mobile device.

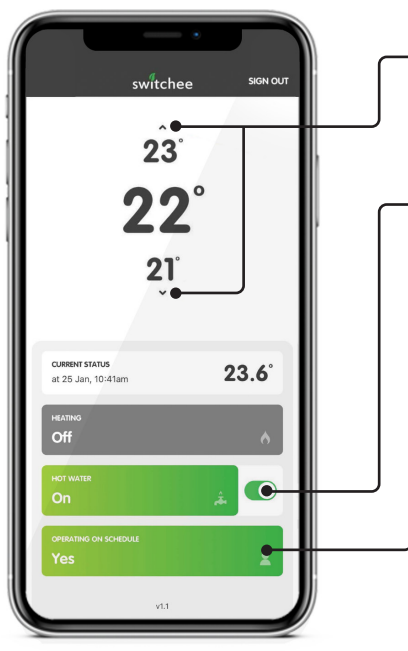

How to use the app?

- Press the arrow up or down to change the target temperature in your home.
- Touch this button to put your Hot Water ON or OFF.

This is only applicable if your **Switchee** controls your Hot Water.

 This indicates if you are using your Heating or Hot Water with a profile

**Note:** To get the latest status from your Switchee, refresh the app by swiping down on the screen OR restarting the app.

### **Device Messaging Feature**

The **Switchee** can also be used as a communication tool with your housing association. From time to time you may receive messages or surveys to your device that can help you better communicate / provide feedback to your housing association. An example of a message can be seen in the picture below;

### **Resident Feedback**

Question 3 (of 5): What was your experience with the operative?

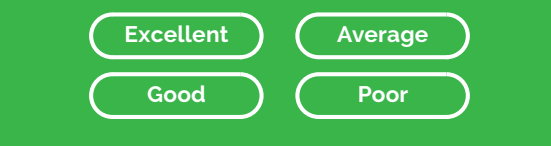

If your device has a message waiting for you, a white LED above the screen will flash and a message will be displayed on the screen.

To respond to messages please press OK, then follow the steps and answer the questions by touching the appropriate answer on the screen.

If the LED is flashing but no messages are displayed on your screen, please touch your screen once to wake up your **Switchee**, then press the envelope in the top right corner of your screen. This will show you any messages your **Switchee** has received.

## **Frequently Asked Questions**

### "I am used to having a timer control my Heating / Hot Water, does the Switchee have one?"

Yes it is possible to set up a timer for Heating/ Hot Water.

1. Press the spanner on the top left of the screen.

Please refer to page 14 to 19 to set up a Heating profile.

Please refer to page 24 to 29 to set up a Hot Water profile.

### "I have a timer set up, what happens if I change the temperature manually?

Even if you have a timer programmed in, you still have manual control - should you require this. If your timer is ON and you change the temperature manually, the **Switchee** will revert to your timer settings after approximately 3 hours.

### "What is inside my Switchee?

Your **Switchee** contains five sensors - temperature, light, humidity, motion and air pressure which are used to optimise your Heating and/or Hot Water.

#### "What happens when I go away, do I need to switch everything OFF?

Please DO NOT turn off your boiler when you are away, but use the Switchee Holiday Mode to turn your Heating off.

1. Press the spanner on the top left of your screen, then press **More**.

2. Press Holiday mode.

3. Enter the date you are returning from your holiday.

It will ensure the Heating goes OFF and comes ON again as required.

This mode will help you prevent frost damage by putting the Heating ON if the temperature inside your home falls below 5 degrees.

Alternatively, you can turn the target temperature down to OFF, see page 9. This will ensure the Heating remains OFF and will prevent any timer settings being followed."

# "Does the Switchee use my internet connection?"

The **Switchee** does NOT use your internet connection. It has its own internet connection independent of your own personal connection.

# "Does the thermostat control my hot water?"

In some installations, the **Switchee** controls the Hot Water as well as the Heating.

Press the Hot Water button (water droplet icon) in the bottom right of the **Switchee** to turn it ON and OFF.

Switchee User Guide 37

# Troubleshooting

### "My Heating is not working"

1. Check that the **target temperature** is higher than the room temperature.

2. Check that the **Switchee Receiver Unit** is correctly displaying the red light above the radiator icon. Please refer to page 8.

#### If it is, but your boiler is not firing up...

This could indicate an issue with your Heating system.

1. Check that you have enough credit on your gas meter.

2. If you have credit, report the fault to your **Housing association**. The **Switchee** is working correctly if the Heating is turned ON and the red light above the Heating icon on the **Switchee Receiver Unit** is ON.

#### If the red light has not come on...

Use the **Override button** on the **Switchee receiver unit** as explained on page 8. Does this cause the red light to come on and your boiler to fire up? If it DOES, the override button will give you back-up Heating but will need to be used to turn it OFF again. Contact our Switchee resident support and report this issue for further assistance.

# "My Heating does not seem to be following my timer profile."

It is important to verify that the schedule you have created is correct.

1. Press the **Spanner** on the top left of the screen, then press **programmer**.

2. Press Heating, then press view Heating profile.

- 3. Touch a day that you put the timer on (it should flash). A typical schedule looks like this:
- ON 1 (when you want your Heating ON) 22 degrees at 7:00
- OFF 1 (when you want your Heating OFF) 10 degrees at 14:00
- ON 2 (when you want your Heating ON) 22 degrees at 19:00

OFF 2 (when you want your Heating OFF) 10 degrees at 23:00

# When you want your Heating OFF, you have to ask for a lower degree than your room temperature. This is why we recommend you to put 10 degrees.

1. If the Heating does not follow your timer still, after doing those steps, please call our resident support.

# "There appears to be no power to my Switchee display screen"

If there is nothing showing on your Switchee Display and it does not "Wake Up" when you touch it.

- 1. Check the power socket is plugged in (if it is installed with a plug).
- 2. If it is not, check that there is power to your Heating system
- as the Switchee runs off the Heating system's power supply. Any issues with your electricity or Heating system supply will need to be dealt with by your Housing Association.

3. If you have electricity and your Heating system has power, contact Switchee support.

38 Switchee User Guide

#### "My Hot Water isn't Heating up

1. Manually press the Hot Water button on your Switchee and ensure it displays the "Hot Water ON" message.

2. Check that the Switchee Receiver Unit is correctly displaying the red light above the Hot Water (water droplet) icon.

#### If it is, but your boiler is not firing up...

This could indicate an issue with your Heating system.

1. Check that you have enough credit on your gas meter.

2. If you have credit, report the fault to your **Housing association**. The Switchee is working correctly if the Heating is turned ON and the red light above the Heating icon on the Switchee Receiver Unit is ON.

#### If the red light has not come on...

Use the **Override button** on the Switchee receiver unit as explained on page 8. Does this cause the red light to come on and your boiler to fire up? If it DOES, the override button will give you back-up Hot Water but will need to be used to turn it OFF again. Contact our Switchee resident support and report this issue for further assistance.

### "My Switchee thermostat screen is frozen" If it is plugged into a wall socket...

Turn it off for 2 minutes and turn it back on again. After a few seconds, the device will reboot and should restore functionality.
If it does not, use the Switchee receiver unit to control your

Heating and Hot Water (see page 8).

3. Contact our Switchee resident support and report this issue". If it is not plugged into a wall socket

 Locate your Heating system power switch, often called isolation switch, and turn the boiler's power OFF for 2 minutes.
If this doesn't work please use the Receiver Unit and the override button to use your Heating and if applicable, Hot Water. (as explained on page 8)

3. Contact our Switchee resident support and report this issue".

Contact us: by email: support@switchee.co.uk by web: www.switchee.co.uk/residents by telephone: 0800 133 7957 Monday to Friday 09:00 to 18:00

If you have an issue and it is out of hours, contact the out of hours emergency repair number of your housing association.

# switchee

Better Lives With Intelligent Homes

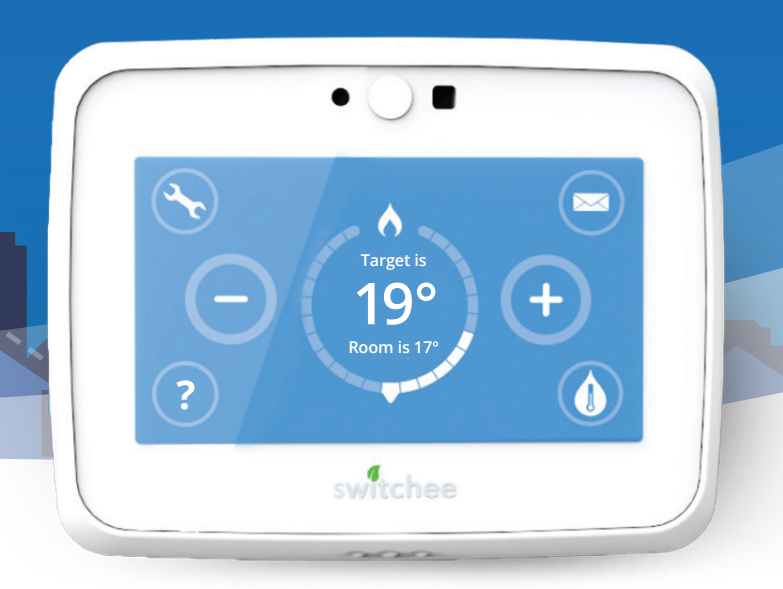

www.switchee.co.uk/residents 

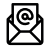

support@switchee.co.uk

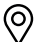

O Somerset House, Strand, London WC2R 1LA

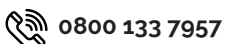

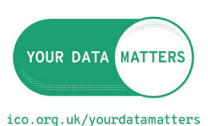